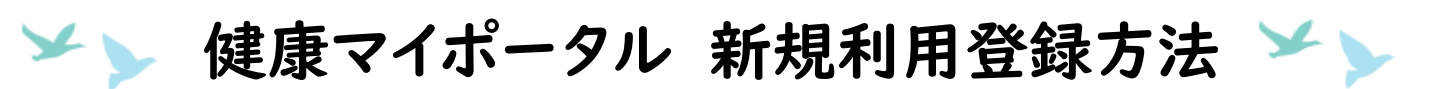

## 1. 三菱重工健康保険組合の健康マイポータルログインページへアクセスします。

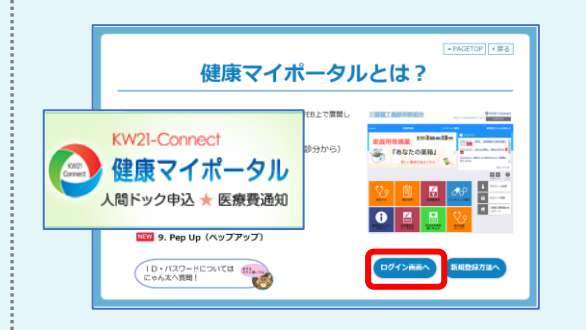

ログインページはこちら https://www.mhi-kenpo.jp/kw2lcu/user/login.jsf

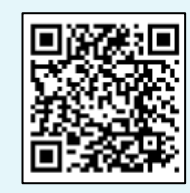

## 2. ログイン画面で、【新規利用登録】ボタンを押下します。

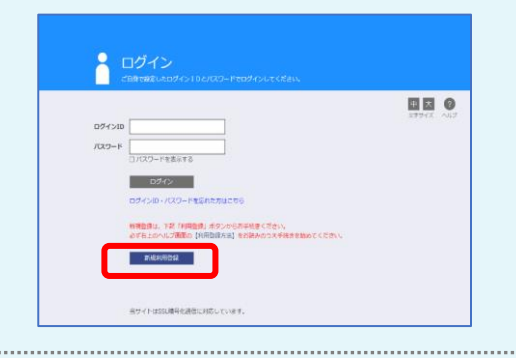

## 3.使用するメールアドレスを入力し、【送信する】ボタンを押下します。

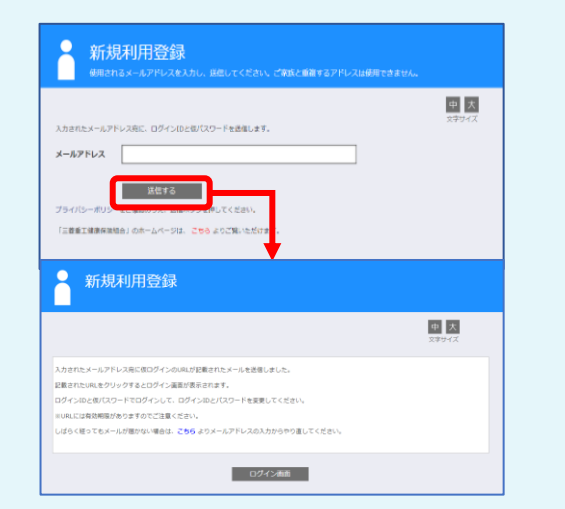

★ご家族と重複するメールアドレスは使用できません。 一人ひとり個別のアドレスが必要です。

★迷惑メール設定をされている方は、 <u>info@mhi-kenpo.jp</u>が受信できるように あらかじめ設定してください。

## 4. 入力したメールアドレス宛に「利用登録のご案内」という件名のメールが届き ますので、メールに記載のURLにアクセスし、【本人確認ページへ】を 押下します。

|  | 利用開始登録のご案内                                                                                              |          | ♀ 仮ログイン                                                                             |  |
|--|----------------------------------------------------------------------------------------------------|----------|-------------------------------------------------------------------------------------|--|
|  |                                                                                                    |          | 本人民語ページよりお手続きください。                                                                  |  |
|  | 米米米このメールには遺信できません米米米                                                                                    |          |                                                                                     |  |
|  | 三茶童工健療保持結合還素事務局です。                                                                                      |          | 「二茎薬王健康保護機会Webサイト」から連想されたユーザロと使パスワードでログインしてください。<br>金健養保護協会から、ID・パスワードの豊富を笑致っている方は、 |  |
|  | 三装置工健康保険組合 Web サイト利用登録を行うには、下記の URL ヘアクセスしてください。                                                        |          | ログインロ・バスワードを入力してください。<br>                                                           |  |
|  | https://www.mhi-kenpo.jp/kw2lcu/clicxCount/cc?r=FshSMTQ3FvOhNRL&no=1<br>※3時間以内にこの URLにアクセスし、豊都を行ってください。 | <b>(</b> | ログインID<br>個パスワード<br>ロリブフードを第三する                                                     |  |
|  | ※利用開始登録に寛えがない場合は、大! お手欲ですが本メールを破棄してください。                                                                | 0 0      |                                                                                     |  |
|  | 【二茶會丁律應停除這会運業團務局】                                                                                       |          | 本人確認ページへ                                                                            |  |
|  | http://www.mhi.or.jp/                                                                                   |          |                                                                                     |  |

ᆇ > 健康マイポータル 新規利用登録方法 ᆇ >

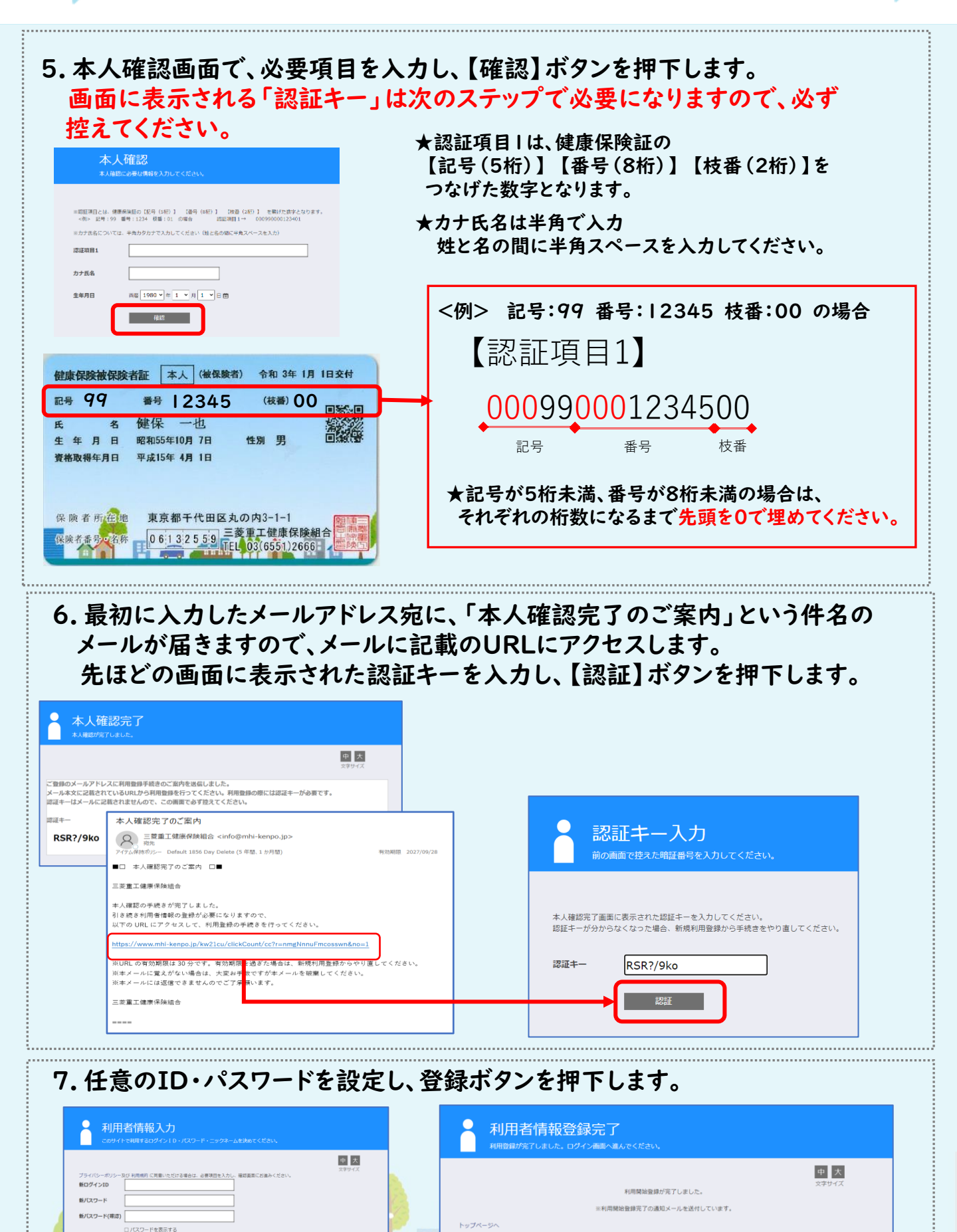

利用者情報登録完了

メールアドレス

512